## 【マイライブラリからの学外複写・貸借申込】

★ OPAC の横断検索でヒットした CiNii Research,国立国会図書館の資料・論文情報を マイライブラリからの申込みに利用することができます。

## 《文献複写》

▶ マイライブラリにログイン

| ブックマーク ログイン            | ヘルプ タガストさん<br>マイライブラリ |
|------------------------|-----------------------|
|                        |                       |
| お知らせ                   |                       |
| 予約確保メールの配信時間変更について     | 2025/03/31            |
| <u>OPACがリニューアルしました</u> | 2025/03/27            |
|                        | <u>全てのお知らせを見る</u>     |
|                        |                       |
|                        |                       |

▶ OPAC で横断検索をする。\*トップ画面、詳細画面どちらからでも検索できます。

| 下 王     | 士舘大学図書   | 館    |          |                |
|---------|----------|------|----------|----------------|
| 図書館HP   | 契約データベース | 電子資料 | LibrariE | 世田谷6大コ         |
| ネット依存 ス | .マホ      | 0    | カテゴリ様    | <b>读索</b> 詳細検索 |
|         | 論題またはキーワ | ード入力 |          |                |

▶ CiNii Research または 国立国会図書館をクリック

| Kokushikan | ]士舘大学図書館                     |      |          |      |
|------------|------------------------------|------|----------|------|
| ネット依存 ス    | ベマホ                          | Q    | カテゴリ検索   | 詳細検索 |
| 本学所蔵(3)    | 他大学所蔵(20) CiNii Research(55) | 国立国会 | 図書館(150) |      |
| トップ画面 > -  | 覧画面                          |      |          |      |

| ▲ 【 スマホ・インターネット依存 】                                            |
|----------------------------------------------------------------|
| 著者名 - 松﨑 芭信/樋口 進                                               |
|                                                                |
| 出版者: 東京:診断と治療社,2019-10                                         |
| 掲載誌タイトル : 小児科診療 = The Journal of pediatric practice, p.1277-12 |
| 1111111111111111111111111111111111111                          |
| ISSN : 03869806                                                |
|                                                                |
| <u>CINII Researchの詳細を見る</u>                                    |
|                                                                |
|                                                                |
| ● 登録                                                           |
|                                                                |
|                                                                |
|                                                                |

▶ 詳細画面に『複写を依頼』ボタンが出るのでクリック。

※依頼の前に OPAC で国士舘大学図書館に所蔵がないか確認してください。

| トップ画面 > 一 | 覧画面 > 詳細(CiNii Research)                                                        |
|-----------|---------------------------------------------------------------------------------|
|           | スマホ・インターネット依存<br>松崎 尊信 ; 樋口 進<br><u>CiNii Researchの詳細を見る</u><br>論文              |
|           | 「「「」「「」」「「」」「」」「「」」「「」」「」」「「」」「」」「」」「」」                                         |
| 詳細情報      |                                                                                 |
| キーワード     | インターネット<br>依存<br>嗜癖<br>行動嗜癖<br>ゲーム障害                                            |
| 著者所属      | 松崎 尊信<br>樋口 進                                                                   |
| 本文言語      | ja                                                                              |
| 掲載資料      | <u>小児科診療 = The Journal of pediatric practice, 82(10), 2019-10</u> , p.1277-1281 |
| CRID      | 152029185                                                                       |
|           | 掲載資料の所蔵がないか確認してください。                                                            |

▶ 必須事項を入力する。

|   | 文献の複写依頼              | :: 入力                           |             |                                 |
|---|----------------------|---------------------------------|-------------|---------------------------------|
|   | 入力                   | 確認                              | 完了          |                                 |
|   | NCID                 | AN00116126                      |             |                                 |
|   | 論文名 (必須)             | スマホ・インターネット依存                   |             |                                 |
|   | 論文著者名 (必須)           | 松﨑 尊信;樋口 進                      |             |                                 |
|   | 誌名(書名) ( <i>必</i> 綱) | 小児科診療 = The Journal of pediatri | ic practice | CiNii Reserch、国立国<br>会図書館からのデータ |
|   | 卷号                   | 82(10)<br>巻(号)の形式で入力してください。例:1  | 巻2号の場合 1(2) | が流用される項目                        |
|   | 出版年                  | 2019-10                         |             |                                 |
|   | ページ                  | 1277-1281                       | ]           |                                 |
|   | 出版社                  | 東京:診断と治療社                       |             |                                 |
|   | ISSN                 | 03869806                        |             |                                 |
|   | ISCAL                |                                 |             |                                 |
| ( | 備考/出典情報              |                                 |             |                                 |
|   | カラーコピー希望<br>(必須)     | * 「契約も布室」 など何かめれは場う個            | ILBCA       |                                 |
|   | 海外への依頼 (必須)          | :                               |             | 申込者が入力する項目                      |
|   | 受取館 (必須)             | 中央図書館                           |             | *氏名、所属などは自                      |
|   | 支払方法 (必須)            | :                               |             | 動で人力されます。                       |
|   | 予算コード                | <br>*部署費の場合は予算コードを記入            | נ           |                                 |

▶ 「確認に進む」ボタンをクリック。

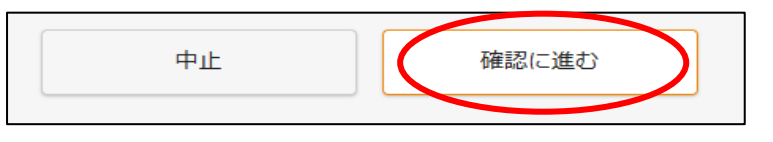

▶ 内容を確認して「この内容で依頼」ボタンをクリックし、依頼終了。

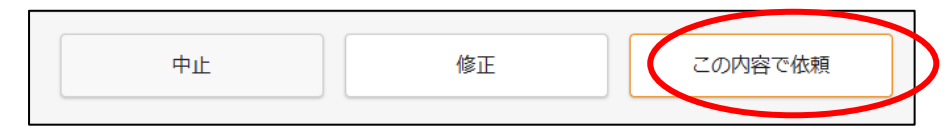

## 《現物貸借》

▶ マイライブラリにログイン後、OPAC で横断検索をする。「他大学所蔵」をクリック。

| 国士舘大学図書館                                   |               |  |
|--------------------------------------------|---------------|--|
| 口述民事訴訟法                                    | Q カテゴリ検索      |  |
| 本学所蔵(0) 他大学所蔵(1) CiNii Research 国立国会図書館(2) |               |  |
| トップ画面 > 一覧画面                               |               |  |
| 絞り込み                                       | 通常検索          |  |
| 絞り込みはできません。                                | 一致する資料はありません。 |  |
|                                            |               |  |

▶ タイトルをクリックする。

| <b>口述民事訴訟法</b> 著者者: 谷口安平者 出版者: 成文堂, 1987 所蔵館数: 97 |  |
|---------------------------------------------------|--|
| ▶ 登録 ▼                                            |  |

▶ 『借用を依頼』ボタンをクリック。

|   | <ul> <li>口述民事訴訟法</li> <li>コウジュツ ミンジ ソショウ ホウ</li> <li>谷口安平著</li> <li>成文堂, 1987</li> <li><u>CiNii Booksの詳細を見る</u></li> </ul> |
|---|----------------------------------------------------------------------------------------------------|
|   | 図書                                                                                                    |
| ( | ■ 借用を依頼                                                                                                    |

## ▶ 必須事項を入力する。

※依頼の前に「※必ずご確認ください」を読んでから次に進んでください。

| 資料の借用依頼                                                                                                    | : 入力                                                                                                    |                                  |
|----------------------------------------------------------------------------------------------------|----------------------------------------------------------------------------------------------------|----------------------------------|
| 人力                                                                                                    | 確認 完了                                                                                                    |                                  |
| NCID                                                                                                    | BN01810522                                                                                                    |                                  |
| 書名(必須)                                                                                                    | 口述民事訴訟法                                                                                                    | CiNii Reserch, 国立国<br>会図書館からのデータ |
| 著者名(必須)                                                                                                    | 谷口安平著                                                                                                    | が流用される項日                         |
| 出版社                                                                                                    | 成文堂                                                                                                    |                                  |
| 出版年 (必須)                                                                                                    | 1987                                                                                                    |                                  |
| ISBN                                                                                                    | 4792321042<br>指定できるJSPN/け1/仕です                                                                                                    |                                  |
| 備考                                                                                                    |                                                                                                    |                                  |
| 借受図書の複写希望<br>(必須)                                                                                                    | :                                                                                                    | 申込者が入力する項目<br>*氏名、所属などは自         |
| 受取館(必須)                                                                                                    | 中央図書館                                                                                                    | 動で入力されます。                        |
| 支払方法 (必須)                                                                                                    | ÷                                                                                                    | L                                |
| 予算コード                                                                                                    | * 部署費の場合は予算コードを記入                                                                                                    |                                  |
| ※必ずご確認くださ<br>資出館の利用規則に従った<br>【開覧について】<br>・館内での利用のみです<br>【複写について】<br>・セルフコビーはできま<br>・著作権の範囲内での複<br>それぞれ半分未満の複<br>・<br>留知館の要請および適 | さい。<br>利用(利用期間等)となります。 。 館外貸出はできません。 せん。スタッフが複写します。(ただし、専任教職員を除く) 写となります。(一著作物の半分まで。論文集、短編集などの場合は各論文・短編につき 写となります。) 料の状態などにより、描写できないことがあります。 |                                  |

▶ 「確認に進む」ボタンをクリック。

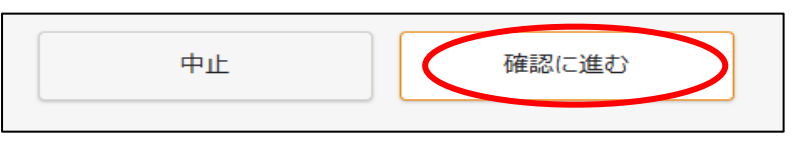

▶ 内容を確認して「この内容で依頼」ボタンをクリックし、依頼終了。

| 中止 | 修正 | この内容で依頼 |
|----|----|---------|
|    |    |         |

- ★ CiNii Research,国立国会図書館の検索で資料・論文情報がヒットしないものは、 すべて手入力で依頼をしてください。
- ▶ マイライブラリにログイン

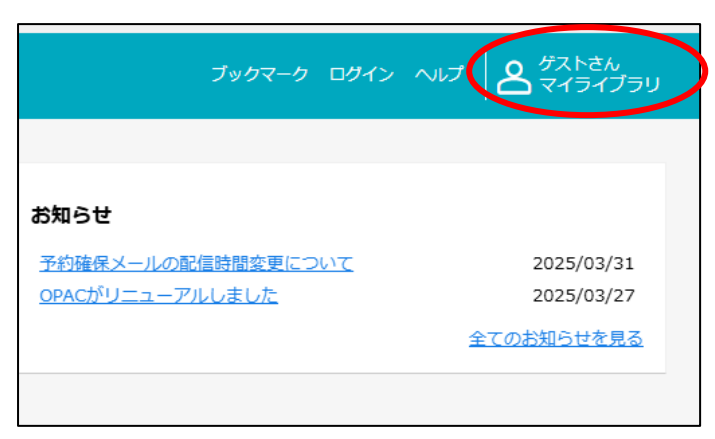

▶ 新規申込み欄にある「複写を依頼」または「借用を依頼」をクリック。

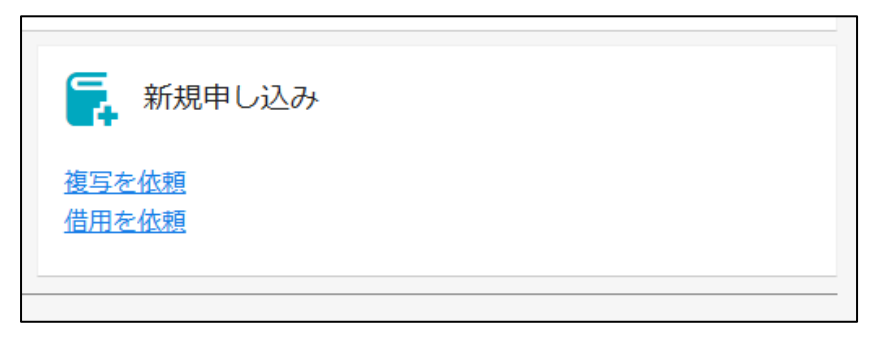

▶ ブランクの依頼画面が出てくるので必要事項を入力、依頼をしてください。

| 文献の複写依頼                  | 1:入力                   |            |
|--------------------------|------------------------|------------|
| 入力                       | 確認                     | 完了         |
| NCID                     |                        |            |
| 論文名 (必須)                 |                        |            |
| 論文著者名 (必須)               |                        |            |
| 誌名(書名) <mark>(必須)</mark> |                        |            |
|                          |                        |            |
| 苍亏                       | 巻(号)の形式で入力してください。例:1巻2 | 2号の場合 1(2) |
| 出版年                      |                        |            |
| ページ                      |                        |            |
|                          |                        |            |